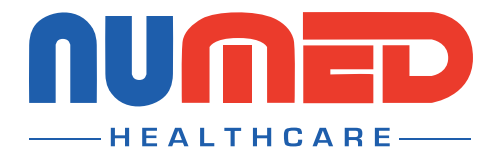

## Easy User Guide

## Cardioline HD+ECG System

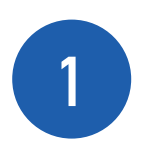

Ensure the **Bluetooth adapter** is **connected** to your **PC** or **Laptop**.

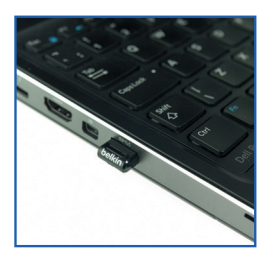

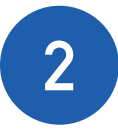

**Power** on the **device**.

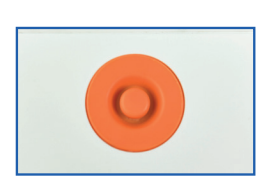

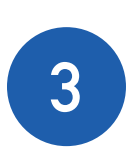

**N** 

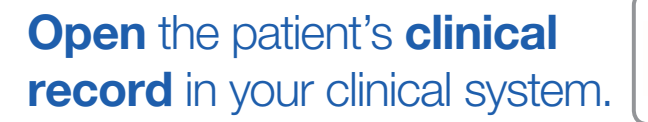

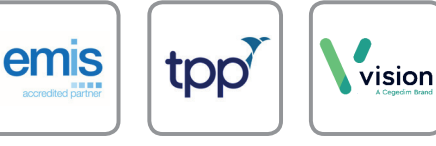

**Note:** Vision Hosted and AEROS sites must ensure that Numed Enterprise Link software is running on the remote desktop

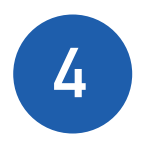

**Double click** the **I**<sup>3</sup> icon, this is usually found on your taskbar or desktop. This will **launch** the **I**<sup>3</sup> software.

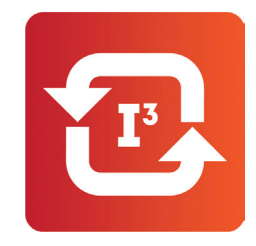

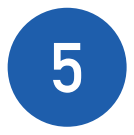

Click the 'Start' button.

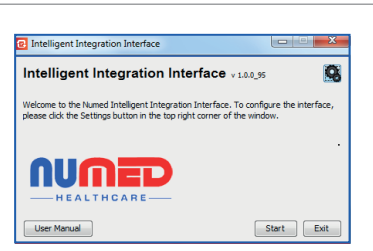

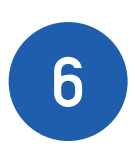

Select **'ECG'** from the product selection screen - if you have more than one ECG system you may need to select **'TouchECG HD+'.** 

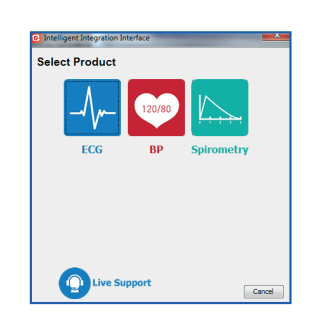

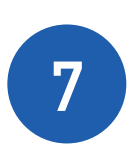

You will now be presented with the **device selection window**; by default, the serial number of the device

that was last used will appear on screen. If this correct **select 'Yes' to continue**.

| TouchECG HD+ Device                           | ×            |
|-----------------------------------------------|--------------|
| HD+ serial number 0550168C will be used. Is t | his correct? |
| Yes No                                        |              |

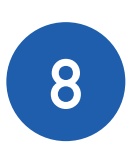

If you have **more than one device** select **'No'** and choose the appropriate **serial number from the drop-down list** and select **'Yes'** to continue.

| Choose device       | × |
|---------------------|---|
| Choose your device: |   |
| ОК                  |   |

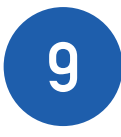

**Confirm** the patient's details are correct then click **'Yes'.** 

| Patient      | Details    |  |
|--------------|------------|--|
| itle         | Mr         |  |
| irst name    | Richard    |  |
| Surname      | Hirst      |  |
| ate Of Birth | 1967-10-06 |  |
| Gender       | м          |  |
| VHS Number   | 6730848596 |  |

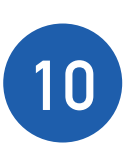

Once you are happy with the **ECG trace**, press the **'Auto' button**. There may be a **delay of up to 10 seconds** whilst the ECG is acquired.

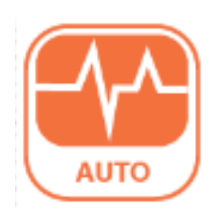

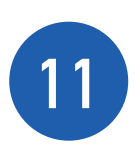

Once the **acquisition process has completed** press the **'Standby' button**.

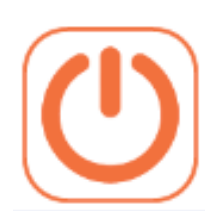

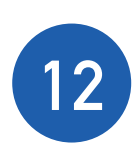

After a few seconds, the **Comments box will appear**. Enter any applicable information and **click 'Send' to complete** the filling process.

## A confirmation message will be displayed when

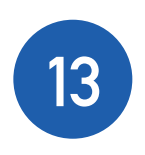

the **ECG** has been successfully uploaded to the patient record click **'OK'** to complete the process.

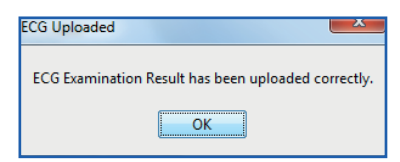

If you experience any problems using **Cardioline HD+**, please contact our technical support team on: **0114 399 0010** or visit **www.numed.co.uk/support** 

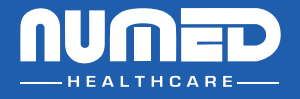

SUPPLY | INSTALLATION | TRAINING | SUPPORT

Alliance House, Roman Ridge Road, Sheffield, S9 1GB Telephone: 0114 243 3896 Fax: 0114 243 3413

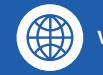

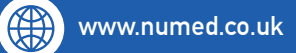

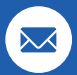

support@numed.co.uk